# Cambiar un AP 1852 a Mobility Express a través de CLI

## Contenido

#### Introducción

Prerequisites

Requirements

Componentes Utilizados

**Configurar** 

Paso 1. Descargue el software Mobility Express AIR-AP1850-K9-ME-8-10-112-0.zip y descomprima el archivo

Paso 2. Asegúrese de que el 1852 tiene una dirección de protocolo de Internet (IP)

Paso 3. Antes de la conversión, el AP no menciona nada sobre Mobility Expressway

Paso 4. Ejecute el comando y utilice ap1g4 como nombre de archivo

Paso 5. Pocos minutos después de que el AP se reinicie, se inicia la herramienta de configuración del asistente de Cisco

Paso 6. Como se muestra en la imagen, 10.10.1.232 se asigna como dirección IP de administración de Mobility Express y se utiliza para acceder a la interfaz gráfica de usuario (GUI)

#### **Verificación**

Troubleshoot

Información Relacionada

## Introducción

Este documento describe cómo convertir un Lightweight Access Point (LWAP) 1852 a Mobility Express (ME).

## Prerequisites

## Requirements

Cisco recomienda que tenga conocimiento sobre estos temas:

- Acceso CLI al AP con un cable de consola.
- Servidor de protocolo de transferencia de archivos trivial (TFTP).

#### **Componentes Utilizados**

La información de este documento se basa en:

- AP 1852I
- Servidor TFTP

La información que contiene este documento se creó a partir de los dispositivos en un ambiente de laboratorio específico. Todos los dispositivos que se utilizan en este documento se pusieron en funcionamiento con una configuración verificada (predeterminada). Si tiene una red en vivo, asegúrese de entender el posible impacto de cualquier comando.

# Configurar

Diagrama de la red

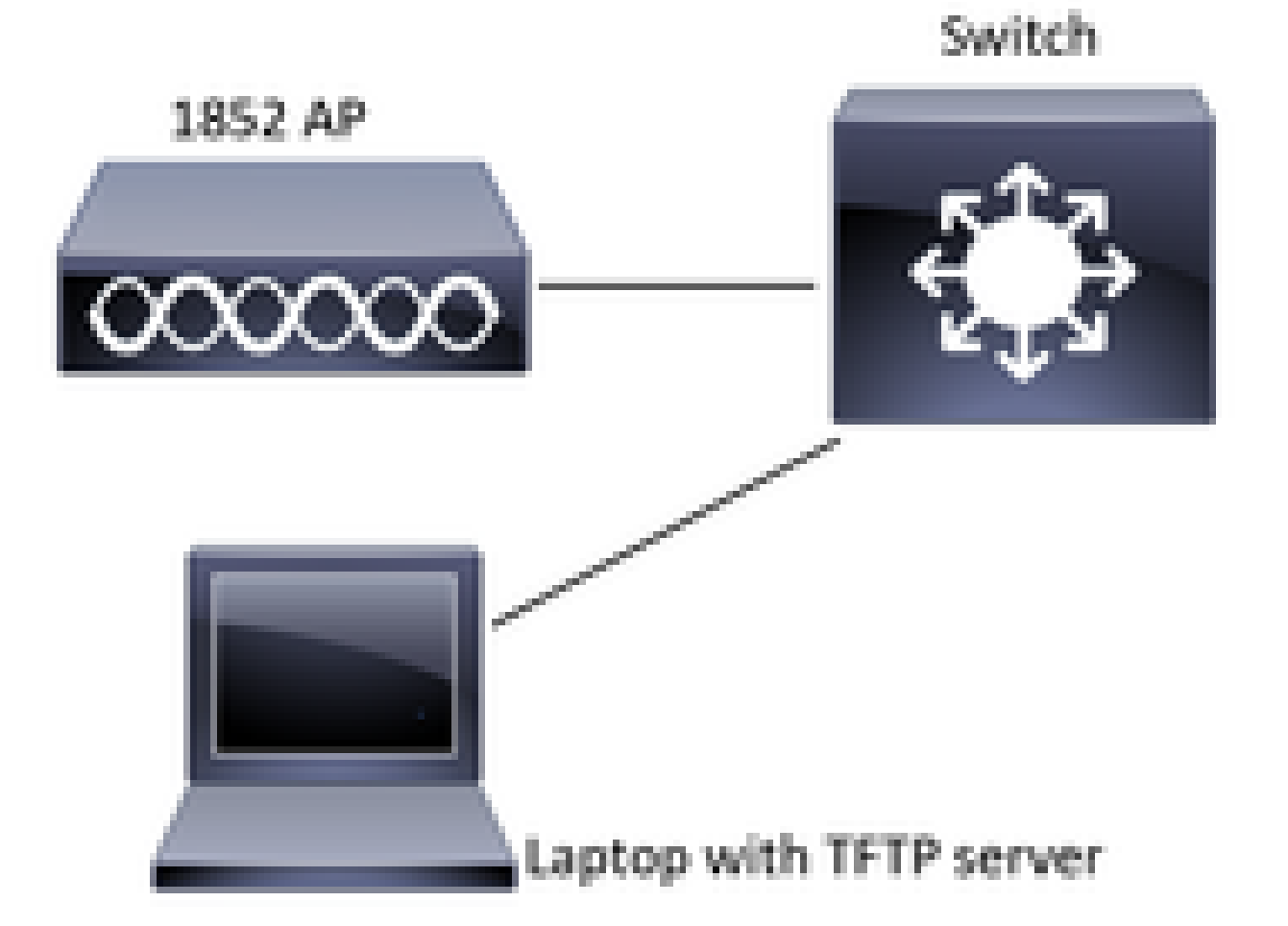

Paso 1. Descargue el software Mobility Express AIR-AP1850-K9-ME-8-10-112-0.zip y descomprima el archivo

Paso 2. Asegúrese de que el 1852 tiene una dirección de protocolo de Internet (IP)

<#root>

CLI:

gateway-ip : 10.10.1.254 gateway-mac : 10:05:CA:88:DB:91 Interface IP-Address Method Status **Protocol** wired0 10.10.1.230 DHCP up up wired1 wifi0 wifi1 unassigned administratively down down unset unset administratively down unassigned down unassigned unset administratively down down

sh ip int br

Paso 3. Antes de la conversión, el AP no menciona nada sobre Mobility Expressway

| <#root>                                                                                  |
|------------------------------------------------------------------------------------------|
| □AP#                                                                                     |
| sh version                                                                               |
|                                                                                          |
|                                                                                          |
| Restricted Rights Legend                                                                 |
| □!                                                                                       |
| □!                                                                                       |
| □!                                                                                       |
| □cisco AIR-AP1852I-B-K9 ARMv7 Processor rev 0 (v71) with 997136/793520K bytes of memory. |
| □Processor board ID KWC192905FW□                                                         |
| AP Running Image : 8.10.112.0                                                            |
| □Primary Boot Image : 8.10.112.0□                                                        |
| Backup Boot Image : 8.5.135                                                              |
| 2 Gigabit Ethernet interfaces 🗆                                                          |
| 2 802.11 Radios 🗆                                                                        |
| !                                                                                        |

Paso 4. Ejecute el comando y use ap1g4 como nombre de archivo

<#root>

```
AP#
ap-type mobility-express tftp://10.10.1.224/ap1g4
[*] Reboot required after config change as AP needs to boot up with ME image
[*]
```

[\*] Rebooting AP. Need to boot up the AP with ME image...

Paso 5. Pocos minutos después de que el AP se reinicie, se inicia la herramienta de configuración del asistente de Cisco

Cryptographic library self-test.... □! □! Cisco AireOS Version 8.10.112.0 Initializing OS Services: runok Initializing Serial Services: ok Initializing Network Services: ok 1 ! I 1 1 (Cisco Controller) Welcome to the Cisco Wizard Configuration Tool Use the '-' character to backup Would you like to terminate autoinstall? [yes]: yes System Name [Cisco\_cc:33:c0] (31 characters max): Enter Administrative User Name (24 characters max): Enter Administrative Password (3 to 24 characters):

Paso 6. Como se muestra en la imagen, 10.10.1.232 se asigna como dirección IP de administración de Mobility Express y se utiliza para acceder a la interfaz gráfica de usuario (GUI)

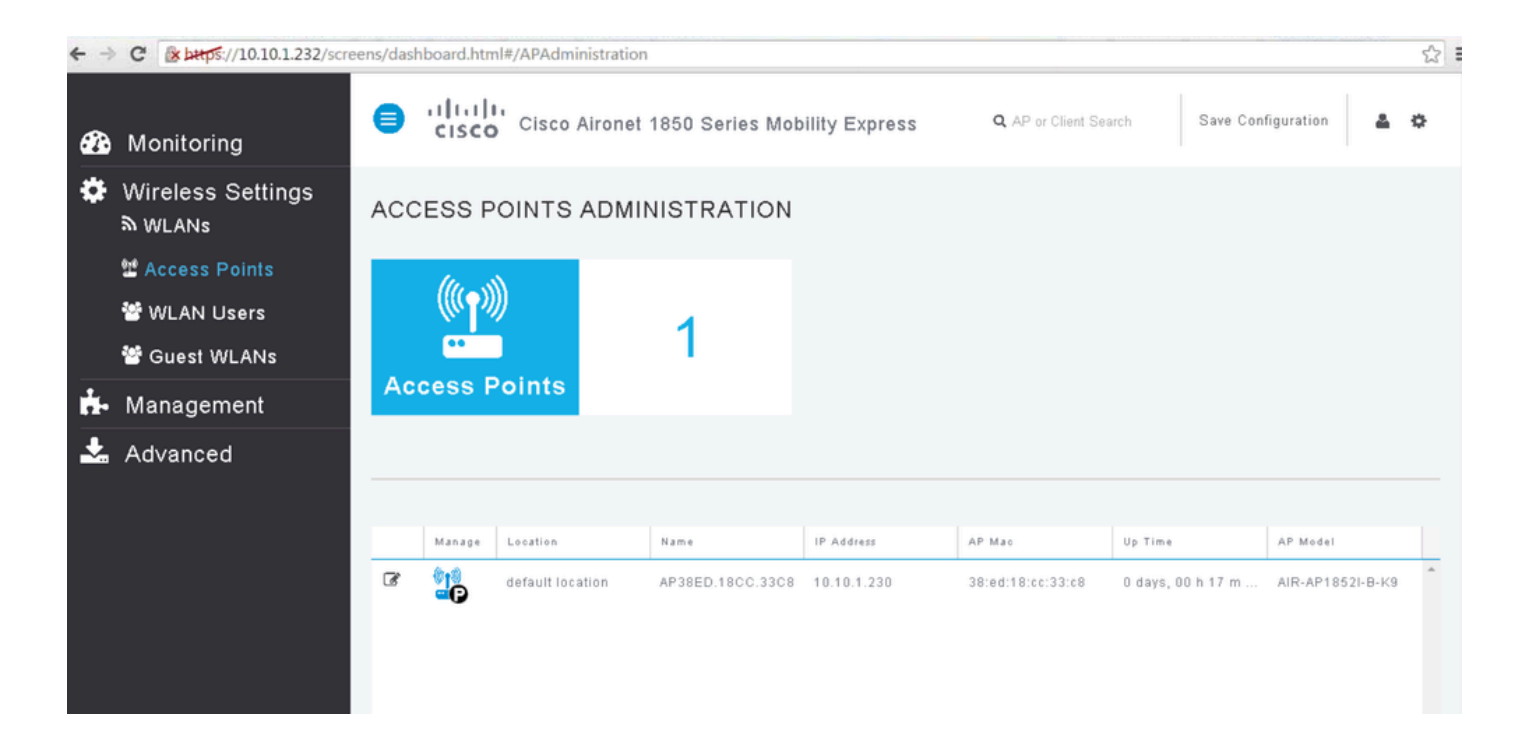

## Verificación

Este es el procedimiento de verificación disponible para esta configuración.

Utilice el comando show version para verificar que el AP se ha convertido a ME.

```
<#root>
AP#
 sh version
Restricted Rights Legend
1
I
cisco AIR-AP1852I-A-K9 ARMv7 Processor rev 0 (v71) with 996240/310216K bytes of memory.
Processor board ID KWC1929066D
AP Running Image : 8.10.112.0
Primary Boot Image : 8.10.112.0
Backup Boot Image : 8.5.135.0
Primary Boot Image Hash:
Backup Boot Image Hash:
AP Image type : MOBILITY EXPRESS IMAGE
AP Configuration : MOBILITY EXPRESS CAPABLE
2 Gigabit Ethernet interfaces
2 802.11 Radios
1
```

```
Top Revision Number : A0
Product/Model Number : AIR-AP1852I-A-K9
```

## Troubleshoot

!

En esta sección se brinda información que puede utilizar para resolver problemas en su configuración.

- Verifique si existe conectividad de red entre el AP y el servidor TFTP.
- Compruebe si se ha utilizado el archivo correcto.

## Información Relacionada

• Soporte técnico y descargas de Cisco

### Acerca de esta traducción

Cisco ha traducido este documento combinando la traducción automática y los recursos humanos a fin de ofrecer a nuestros usuarios en todo el mundo contenido en su propio idioma.

Tenga en cuenta que incluso la mejor traducción automática podría no ser tan precisa como la proporcionada por un traductor profesional.

Cisco Systems, Inc. no asume ninguna responsabilidad por la precisión de estas traducciones y recomienda remitirse siempre al documento original escrito en inglés (insertar vínculo URL).